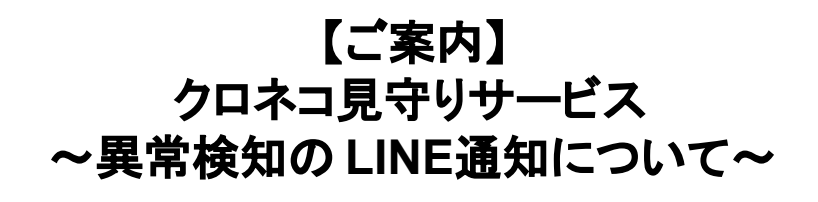

ハローライトが異常を検知した際に配信される異常検知の お知らせが、Eメールに加えLINEでも受け取りができるよう になりました。

ご契約後、電球設置が完了した際に配信される「LINE連携 のお知らせ」メール、もしくは、毎週月曜日に配信される ウィークリーレポート内のLINE連携専用のリンクから、「ヤ マト運輸 クロネコ見守りサービス」LINEアカウントを友だち 追加、LINE連携完了のリンクへアクセスしていただくことで ご利用いただけます。

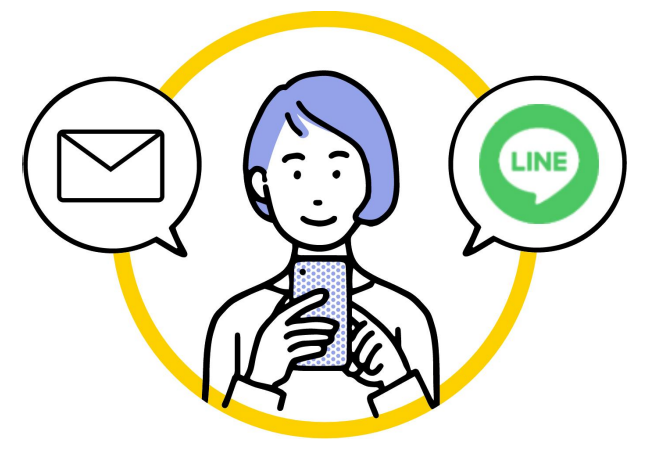

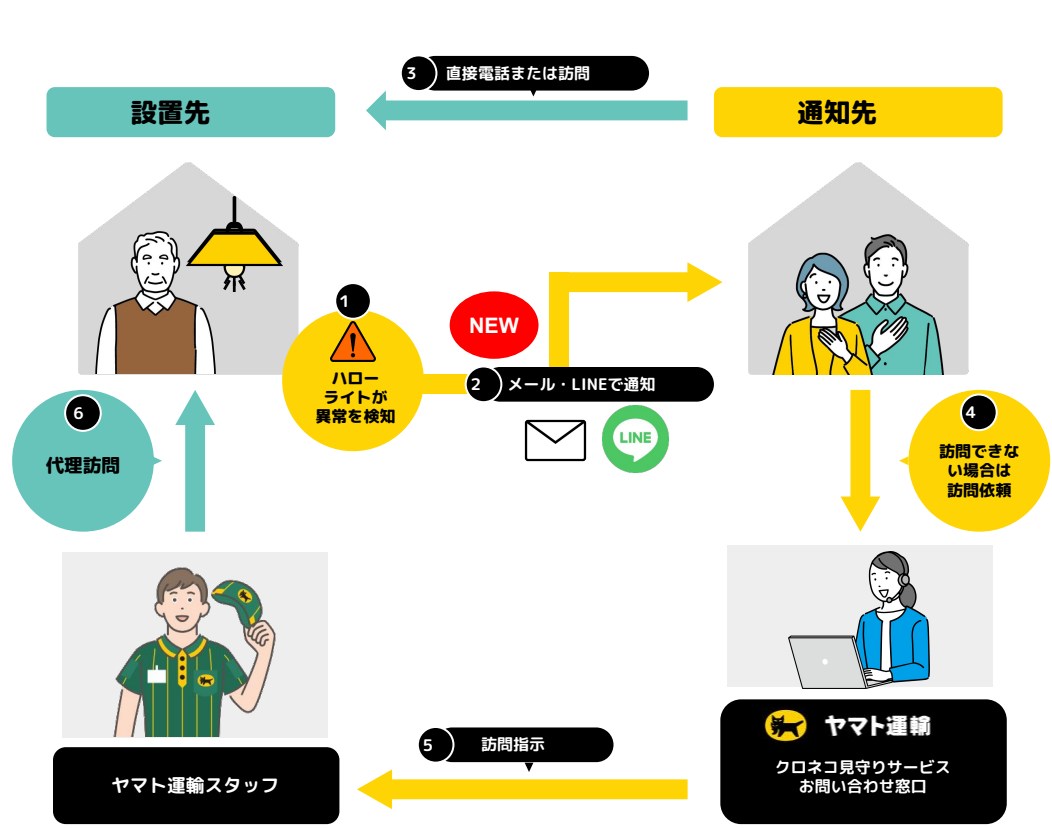

サービスの流れ

【注意】

- ・通知先のご登録には必ずご連絡の取れるメールアドレスが必要です。
- ・LINE連携の設定は各通知先毎に行っていただく必要があります。

・LINE連携専用のサイトへはLINEアプリのインストールされている端末でアクセスしてください。

・LINE連携URLは第三者に知られないようにご注意ください。個人情報の漏洩に繋がる危険性があります。

## LINE連携設定手順

## ※お使いのOSやLINEアプリのバージョンによって見え方が異なる場合があります。

①ウィークリーレポートもしくは LINE連携のお知らせメールに記載されている LINE連携用のリンクをタップします。 ※個人情報を他者に知られるおそれがありますので、LINE連携のURLは他者に知られないようにご注意ください。

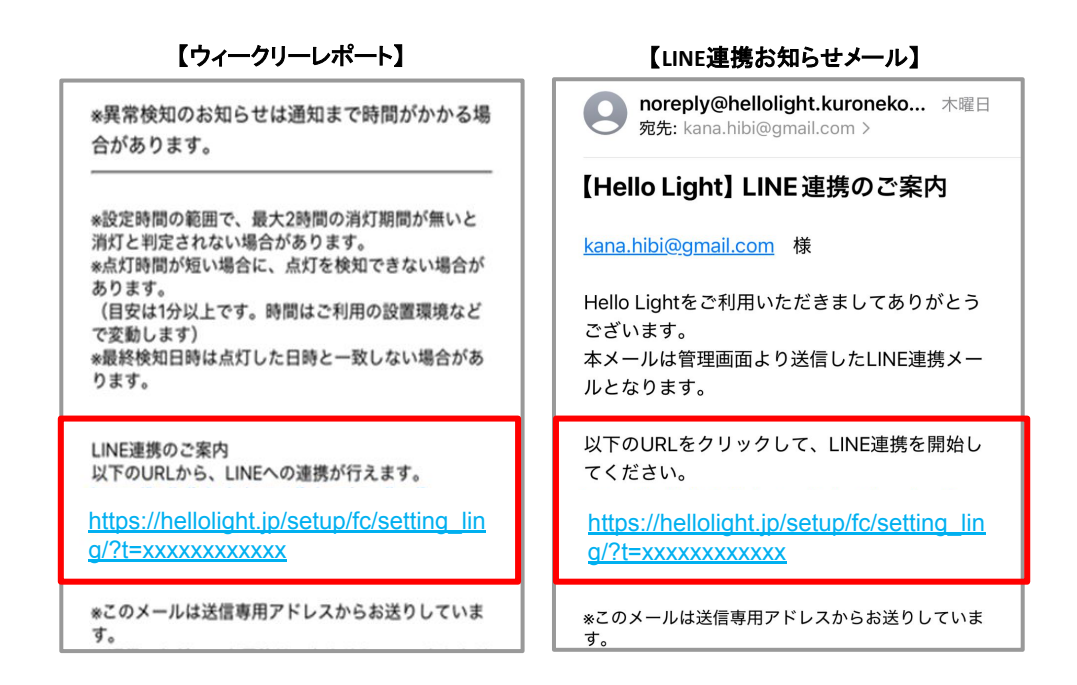

②「LINEに連携する」画面にて「LINEでログイン」をタップ、LINEアプリで「ヤマト運輸 クロネコ見守りサービス」アカウントの利用を許可する画面にて「許可する」をタップします。

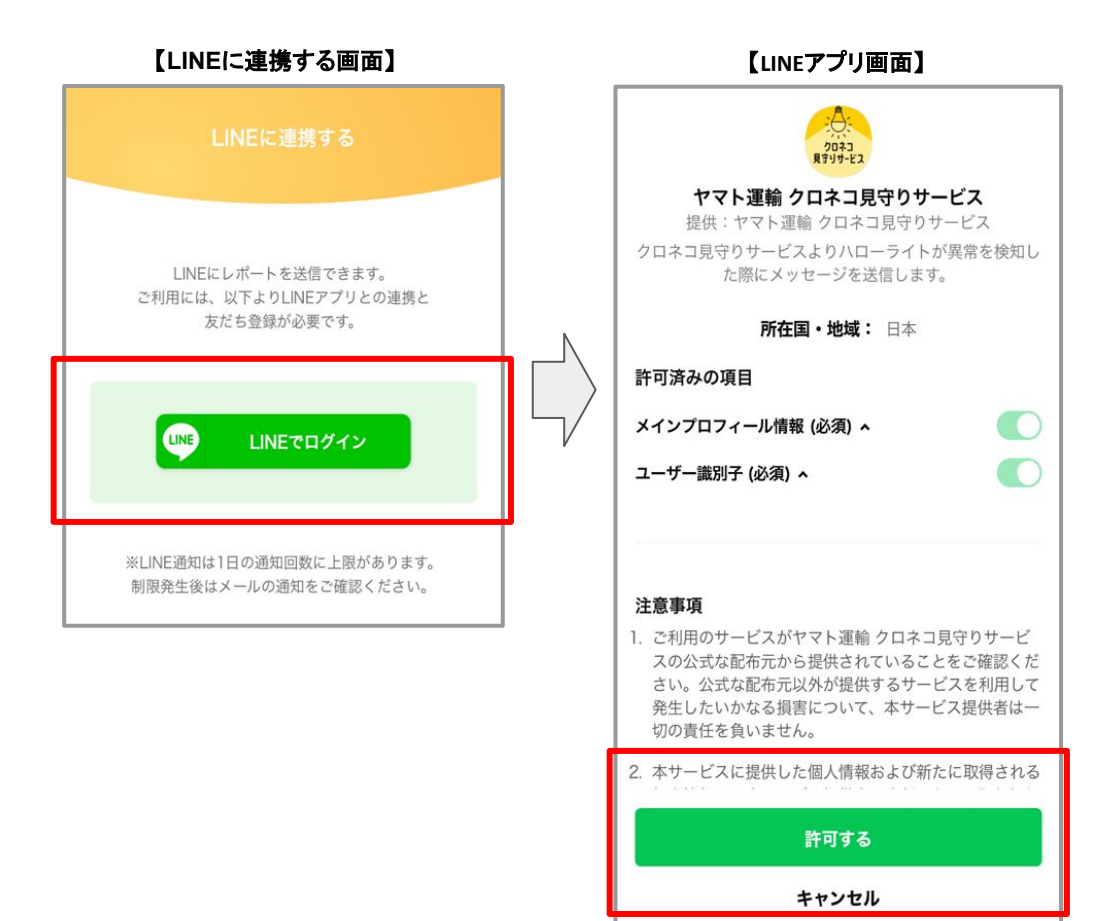

③「ヤマト運輸 クロネコ見守りサービス」アカウントより友だち登録完了メッセージが配信された後、 LINE連携完了 メッセージが配信されます。メッセージ内のリンクをタップします。

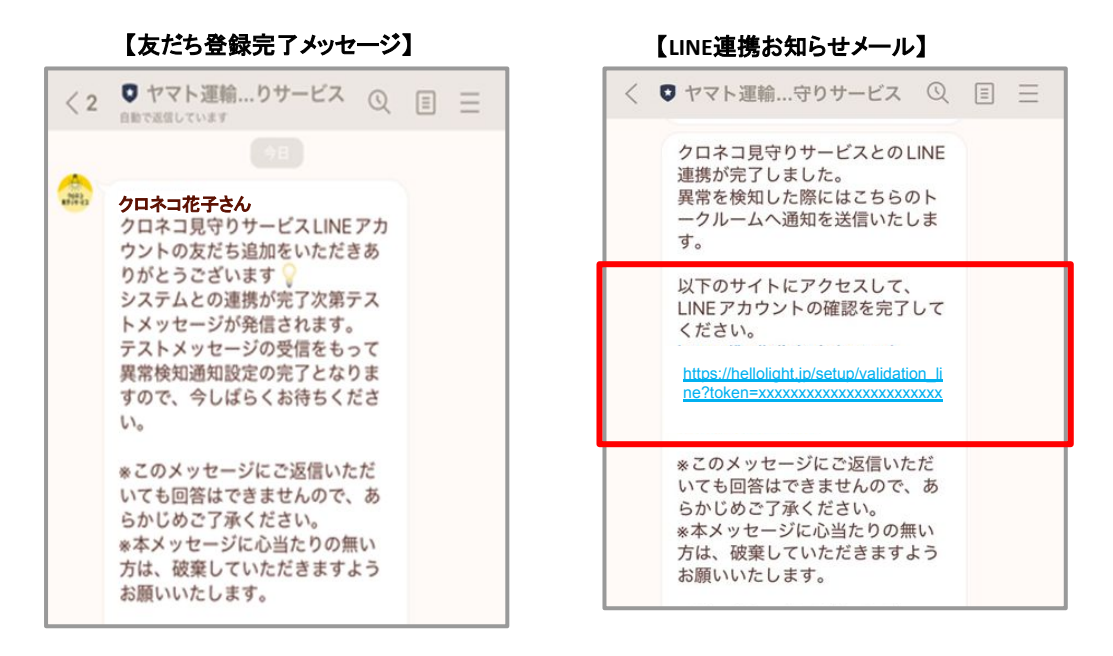

④ハローライトの受信確認認証画面が開いたら「認証する」をタップして設定完了です。

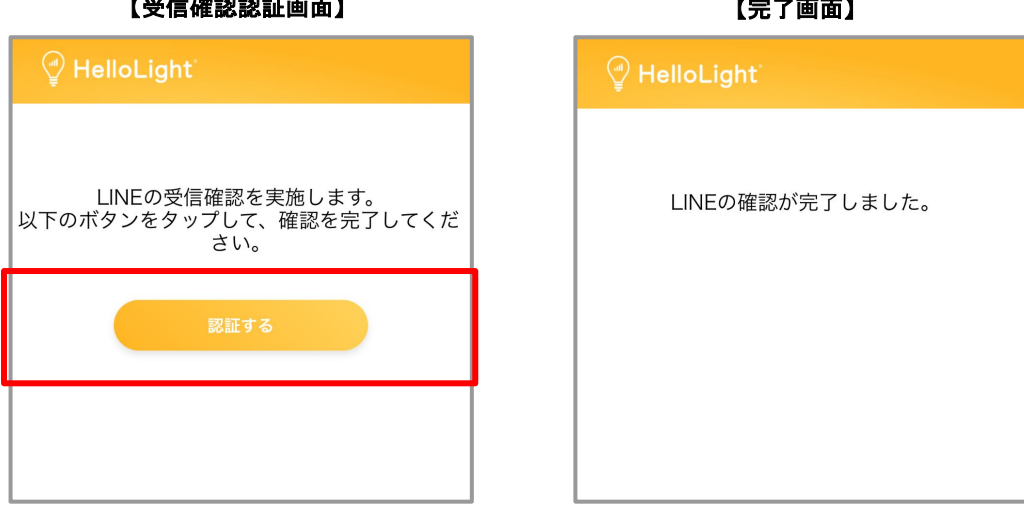

LINE連携に関するお問い合わせは、 ヤマト運輸株式会社 クロネコ見守りサービス お問い合わせ窓口 0120-86-2220(受付時間:9:00~18:00・年中無休) もしくは右記のQRコードからアクセスいただけるお問い合わせフォームよりお願いいたしま す。

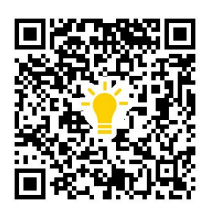

## 【受信確認認証画面】

【完了画面】